# Microsoft

# Windows Intune Walkthrough: Windows Phone 8 Management

This document will review all the necessary steps to setup and manage Windows Phone 8 using the Windows Intune service.

Note: If you want to test the Windows Phone 8 management experience with a Windows Intune trial account you can use our sample Company Portal application and test Windows Phone 8 sample applications here: <u>http://www.microsoft.com/en-us/download/details.aspx?id=39079</u>. If you are using the sample Company Portal skip to the section <u>Configuring your Windows Intune Account and signing/publishing the Company Portal</u>. The sample Company Portal only works with Trial Accounts.

What exactly are we going to review?

- The requirements to setup Windows Phone 8 management
- Purchasing and importing a Symantec Enterprise Code Signing Certificate
- Configuring your Windows Intune account and signing/publishing the Company Portal
- Enrolling a Windows Phone 8 device into Windows Intune

In order to successfully setup and manage Windows Phone 8 devices a few things are needed:

- A Windows Intune Paid account
- A Corporate Windows Phone Developer Account (personal accounts are not supported)
   If you need a Corporate Windows Phone Developer Account you can get one here: <a href="https://dev.windowsphone.com/en-us/join">https://dev.windowsphone.com/en-us/join</a>
- A valid Credit Card to purchase a Symantec Code Signing Certificate (\$299)
- A Windows 8 x64 machine
- Visual Studio 2012 Express or higher with the Windows Phone 8 SDK (we'll review installing the Visual Studio 2012 Express version)
- A Windows Phone 8 handset or virtual Windows Phone 8 device

Let's get started!

## Purchasing and importing a Symantec Enterprise Code Signing Certificate

First, let's log into our Windows Phone Developer account. You can reach your Windows Phone Developer account by navigating to http://dev.windowsphone.com

If you do not have a Windows Phone Developer account please use the same link above to create a company account. Once you have logged in to your Windows Phone Developer account please navigate to the dashboard and open account summary. If your account is fully setup you'll have a Symantec ID. Remember that ID as we'll need it in a moment.

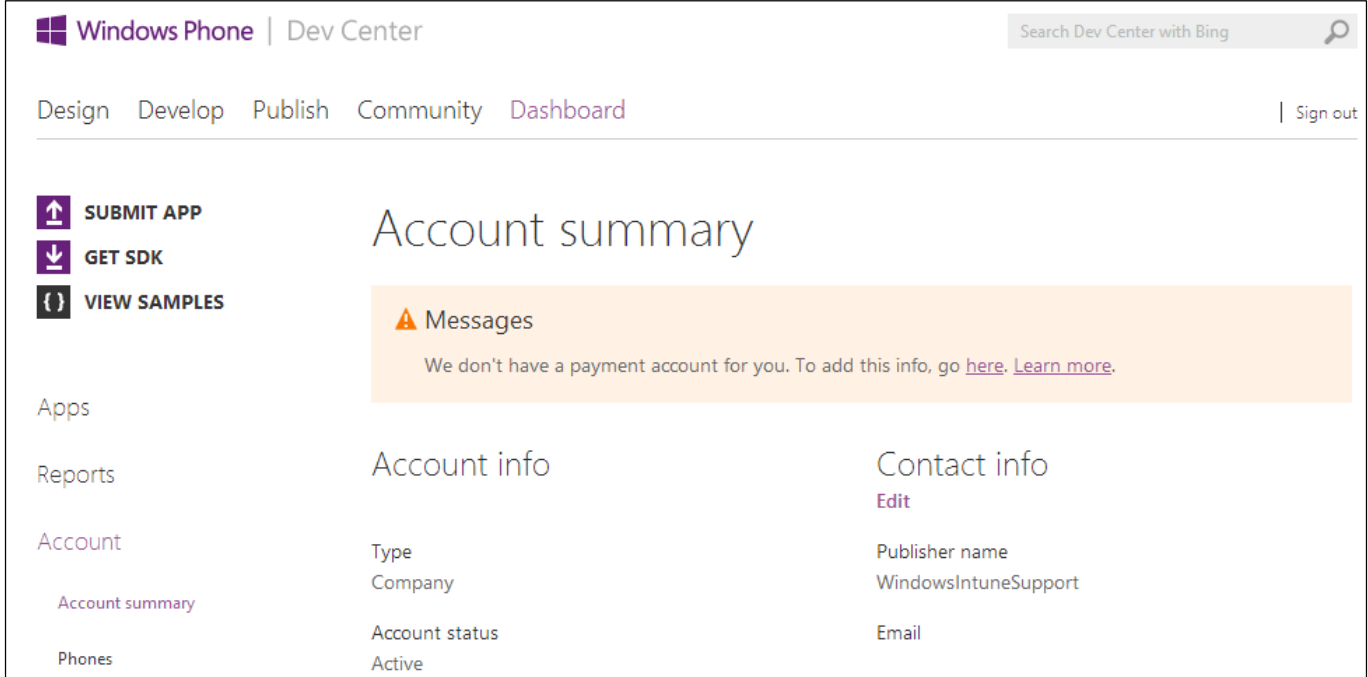

| Certificates | Publisher GUID<br>61143e29-2e7e-4f0d-b66a-da4290c808d8    | Phone   |
|--------------|-----------------------------------------------------------|---------|
|              | Symantec Id<br>8272028                                    | Address |
|              | Expiration<br>2/13/2014<br>Edit your billing information. |         |

Now that we have our Symantec ID, let's head over to the Symantec Enterprise Mobile Code signing certificate website so we can purchase our certificate

Open a web browser to <a href="https://products.websecurity.symantec.com/orders/enrollment/microsoftCert.do">https://products.websecurity.symantec.com/orders/enrollment/microsoftCert.do</a>

On the Symantec Website enter your Symantec Publisher ID that we wrote down from our Windows Phone Developer account and the primary email associated with the Windows Phone Developer account

| Symantec.           |                                                                                                    |                                                 |
|---------------------|----------------------------------------------------------------------------------------------------|-------------------------------------------------|
|                     |                                                                                                    |                                                 |
|                     | Enterprise Mobile Code Signing (                                                                                                    | Certificate                                     |
| Language            |                                                                                                    |                                                 |
| English - English 🗸 | Eligibility Requirements:<br>1. Sign up as an Organization (Individuals are currently<br>2. You have an active Windows Phone Dev Center acc<br>Symantec Publisher ID (obtained from<br>Windows Phone Dev Center) | excluded from this offering)<br>ount<br>8272028 |
|                     | Primary Email Address used with Windows<br>Phone Dev Center                                                                                                    | @microsoft.com ×                                |
|                     | 1-Year Certificate: \$299.00<br>Continue                                                                                                    | before issuance of a certificate can oc         |

Once you hit continue, you'll navigate to a standard order page where you need to fill out all your information.

After you submit your information the order will be sent to Symantec. We're not quite done though.

| Symantec.           |                                                                                                    |
|---------------------|----------------------------------------------------------------------------------------------------|
|                     |                                                                                                    |
|                     | Enterprise Mobile Code Signing Certificate                                                                                                    |
| Language            | Thank you for your Enterprise Mobile Code Signing certificate request                                                                                                    |
| English - English 🗸 | Your order number is: 9834706                                                                                                    |
|                     | An email message has been sent to the corporate approver on file requesting approval of this certificate request. As soon as the approver approves your request, your certificate will be generated and emailed to you. If you have any questions, please contact Symantec Support. |

The order request must be approved by the Corporate Approver you designated in your Windows Phone Developer account. They will receive an email similar to the one below. They must approve the request before you can receive your certificate.

| Thu 5/9/2013 8:47 AM                                                                                                    |
|----------------------------------------------------------------------------------------------------|
| isporders@websecurity.symantec.com                                                                                                    |
| Enterprise Code Signing Certificate Order Approval                                                                                                    |
| To Jon                                                                                                    |
|                                                                                                    |
| *** NOTE: This email was automatically generated from a non-response mailbox. ***                                                                                                 |
| Dear Administrator:                                                                                                    |
| The person identified below has requested an Enterprise Mobile Code Signing Certificate on behalf of WindowsIntuneSupport.                                                        |
| Applicant information:                                                                                                    |
| Name:<br>Email: <u>@microsoft.com</u><br>Phone:                                                                                                    |
| Code signed via the requested account will identify WindowsIntuneSupport as the responsible publisher.                                                                            |
| Jon has identified you as someone who can authorize this request on behalf of WindowsIntuneSupport. If you do not have this capability, then please notify Jon , and the          |
| Please follow the URL below to approve or disapprove this request:                                                                                                    |
| https://products.websecurity.symantec.com/orders/A.do?p=CL58wmf7q5tR34Z4RbaH5                                                                                                    |
| If you have any questions, please contact the person identified above or visit our Global Client Service Center at:<br>http://www.symantec.com/theme.jsp?themeid=contact-verisign |
| Thank you for choosing Symantec.                                                                                                    |

After clicking the link, the Corporate Approver will have the choice to approve or decline the request. It's advisable to communicate your incoming request to the approver prior to submission.

| Review and Approval                                                                                                    |                     |
|----------------------------------------------------------------------------------------------------|---------------------|
| Order Approval                                                                                                    |                     |
| Please review the information below and either approve or reject this request. If you have any questions about<br>may contact one of the individuals listed below, or our <u>Symantec Support</u> . | t this request, you |
| Order Information                                                                                                    |                     |
| Order ID 9834706                                                                                                    |                     |

| rmation<br>ndowsIntuneSupport<br>ndowsIntuneSupport<br>72028<br><u>Name</u><br>:<br>ne options below. If yu<br>licable), and the certi<br>may take a few secon | Phone<br>ou approve this<br>ficate will be em<br>nds.                                                                             | <u>E-mail</u><br><br>request, the certificate will<br>ailed to the intended recipie                                                                                                    | <u>Title</u><br>be immediately generated, the credit card<br>ents. Please press the button below only                                                                                                    |
|----------------------------------------------------------------------------------------------------|----------------------------------------------------------------------------------------------------|----------------------------------------------------------------------------------------------------|----------------------------------------------------------------------------------------------------|
| ndowsintuneSupport<br>ndowsintuneSupport<br>72028<br><u>Name</u><br>:<br>ne options below. If y<br>licable), and the certi<br>may take a few secor             | Phone<br>ou approve this<br>ficate will be em<br>nds.                                                                             | <u>E-mail</u><br>request, the certificate will<br>ailed to the intended recipie                                                                                                    | <u>Title</u><br>be immediately generated, the credit card<br>ents. Please press the button below only                                                                                                    |
| ndowsintuneSupport<br>72028<br><u>Name</u><br>:<br>ne options below. If y<br>licable), and the certi<br>may take a few secon                                   | <u>Phone</u><br>ou approve this<br>ficate will be em<br>nds.                                                                      | <u>E-mail</u><br>request, the certificate will<br>ailed to the intended recipie                                                                                                    | <u>Title</u><br>be immediately generated, the credit card<br>ents. Please press the button below only                                                                                                    |
| Name<br>Name<br>Name<br>Name<br>Name<br>Name<br>Name                                                                                                    | Phone<br>ou approve this<br>ficate will be em<br>nds.                                                                             | <u>E-mail</u><br>request, the certificate will<br>ailed to the intended recipie                                                                                                    | <u>Title</u><br>be immediately generated, the credit card<br>ents. Please press the button below only                                                                                                    |
| 72028<br><u>Name</u><br>:<br>ne options below. If y<br>licable), and the certi<br>may take a few secon                                                         | <u>Phone</u><br>ou approve this<br>ficate will be em<br>nds.                                                                      | <u>E-mail</u><br>request, the certificate will<br>ailed to the intended recipie                                                                                                    | <u>Title</u><br>be immediately generated, the credit card<br>ents. Please press the button below only                                                                                                    |
| Name<br><u>Name</u>                                                                                                    | Phone<br>ou approve this<br>ficate will be em<br>tds.                                                                             | <u>E-mail</u><br><br>request, the certificate will<br>ailed to the intended recipie                                                                                                    | <u>Title</u><br>be immediately generated, the credit card<br>ents. Please press the button below only                                                                                                    |
| <u>Name</u><br>ne options below. If ye<br>licable), and the certi<br>may take a few secon                                                                      | Phone<br>ou approve this<br>ficate will be em<br>nds.                                                                             | <u>E-mail</u><br>request, the certificate will<br>ailed to the intended recipie                                                                                                    | <u>Title</u><br>be immediately generated, the credit card<br>ents. Please press the button below only                                                                                                    |
| <u>Name</u><br>ne options below. If y<br>licable), and the certi<br>may take a few secon                                                                       | Phone<br>ou approve this<br>ficate will be em<br>nds.                                                                             | E-mail<br>request, the certificate will<br>ailed to the intended recipie                                                                                                    | <u>Title</u><br>be immediately generated, the credit card<br>ents. Please press the button below only                                                                                                    |
| <u>Name</u><br>:<br>ne options below. If y<br>licable), and the certi<br>may take a few secon                                                                  | Phone<br>ou approve this<br>ficate will be em<br>nds.                                                                             | E-mail<br>request, the certificate will<br>ailed to the intended recipie                                                                                                    | <u>Title</u><br>be immediately generated, the credit card<br>ents. Please press the button below only                                                                                                    |
| e options below. If y<br>licable), and the certi<br>may take a few seco                                                                                        | ou approve this<br>ficate will be em<br>nds.                                                                                      | request, the certificate will<br>ailed to the intended recipie                                                                                                    | be immediately generated, the credit card<br>ents. Please press the button below only                                                                                                    |
| :<br>ne options below. If y<br>licable), and the certi<br>may take a few secor                                                                                 | ou approve this<br>ficate will be em<br>nds.                                                                                      | request, the certificate will<br>ailed to the intended recipie                                                                                                    | be immediately generated, the credit card<br>ents. Please press the button below only                                                                                                    |
| :<br>ne options below. If y<br>licable), and the certi<br>may take a few secor                                                                                 | ou approve this<br>ficate will be em<br>nds.                                                                                      | request, the certificate will<br>ailed to the intended recipie                                                                                                    | be immediately generated, the credit card<br>ents. Please press the button below only                                                                                                    |
| ne options below. If y-<br>licable), and the certi<br>may take a few secor                                                                                     | ou approve this<br>ficate will be em<br>nds.                                                                                      | request, the certificate will<br>ailed to the intended recipie                                                                                                    | be immediately generated, the credit card<br>ents. Please press the button below only                                                                                                    |
|                                                                                                    | I Approve                                                                                                    | I Do Not Approve                                                                                                    |                                                                                                    |
| Review and<br>Order Success<br>Order ID: 9834706<br>Symantec will vet the<br>Customer Support if y<br>After completing the                                     | Approval<br>of ully Approved<br>e organization and co<br>you want an update of<br>authentication process<br>on picking up their a | 1<br>ntact information that you provided.<br>on progress.<br>ss, Symantec sends email to you an                                                                                                    | This may take a few days. Contact <u>Symantec</u><br>Id your technical contact, and your technical contact                                                                                                    |
|                                                                                                    | Review and<br>Order Success<br>Order ID: 9834706<br>Symantec will vet the<br>Customer Support if y<br>After completing the        | Review and Approval<br>Order Successfully Approved<br>Order ID: 9834706<br>Symantec will vet the organization and co<br>Customer Support if you want an update of<br>After completing the authentication proces | Review and Approval<br>Order Successfully Approved<br>Order ID: 9834706<br>Symantec will vet the organization and contact information that you provided.<br>Customer Support if you want an update on progress.<br>After completing the authentication process, Symantec sends email to you an |

Once approved you'll receive an email with all the instructions on how to download your Code Signing certificate and the other Root and Intermediate Symantec certificates required to sign the Company Portal application. We need to follow these steps exactly or we'll run into issues.

First, download the Root and Intermediate Certificates located in the email. Save them to your desktop.

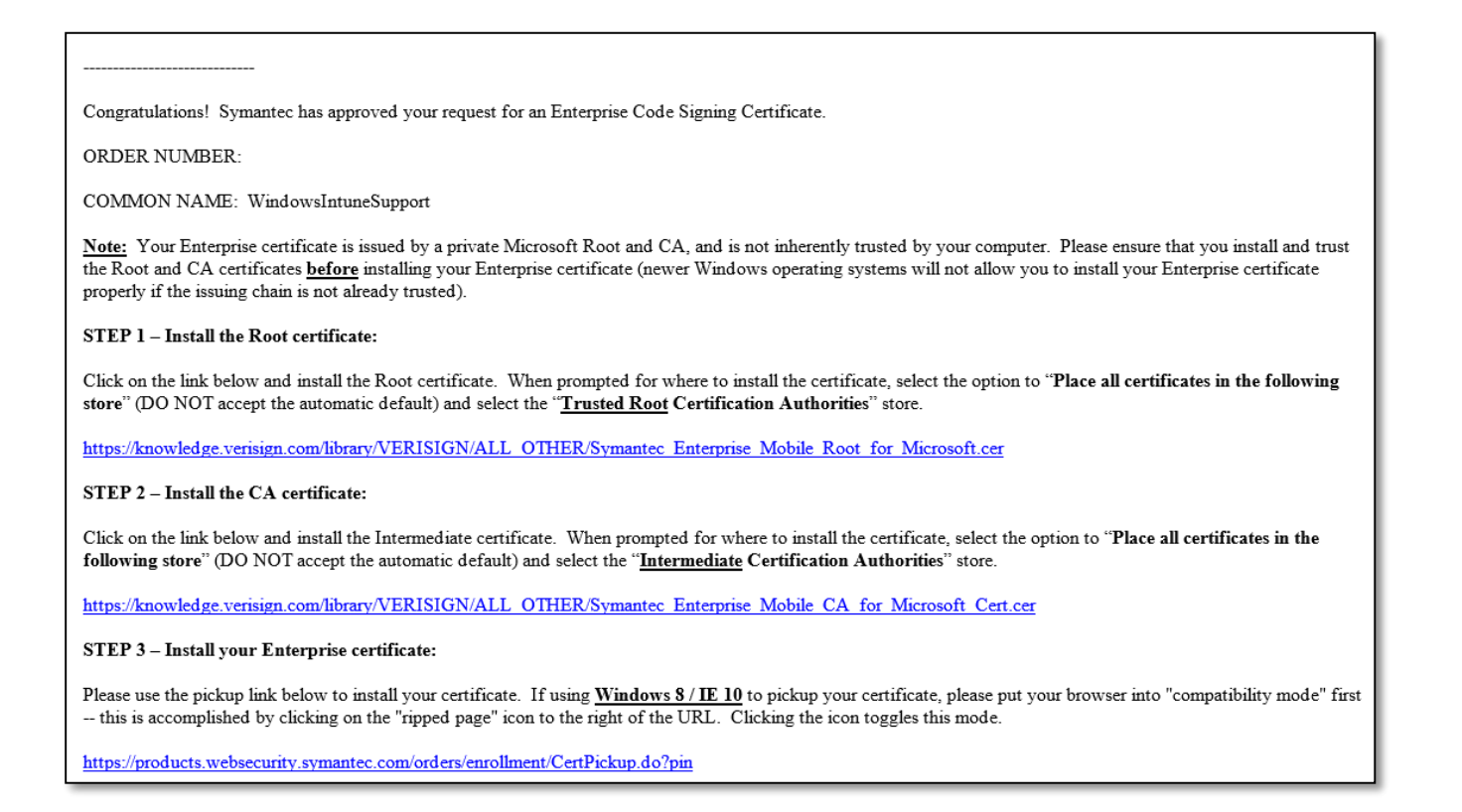

In order to import our certificates we must open a MMC Snap-in.

- Start, Run: MMC.exe
- Open the file menu, click "Add/Remove Snap-In"
- Select Certificates, then Computer Account and local computer.

Now that we've opened the local machine certificate snap-in we'll need to import our two certificates from Symantec: Root and Intermediate Certificates

Right click on the Certificates folder under Trusted Root Certificate Authority and choose "All Tasks – Import".

| <b>a</b>                                                                                                    |                      |                               |  |  |
|----------------------------------------------------------------------------------------------------|----------------------|-------------------------------|--|--|
| 🚟 File Action View Favorites Window Help                                                                                                    |                      |                               |  |  |
| 🗢 🏟 🖬 🗟 🖬                                                                                                    |                      |                               |  |  |
| 📔 Console Root                                                                                                    |                      | Name                          |  |  |
| a 🙀 Certificates (Local Con                                                                                                    | nputer)              | Certificates (Local Computer) |  |  |
| Personal                                                                                                    |                      |                               |  |  |
| a 🚞 Trusted Root Certif                                                                                                    | ication Authorities  |                               |  |  |
| Certificates                                                                                                    |                      |                               |  |  |
| Import                                                                                                    | All Tasks            | •                             |  |  |
| Intermediate Q New Window from He                                                                                                    |                      | re                            |  |  |
| Trusted Publis                                                                                                    |                      |                               |  |  |
| Untrusted Cerl Refresh                                                                                                    |                      |                               |  |  |
| Third-Party Rc                                                                                                    |                      |                               |  |  |
| Trusted People                                                                                                    |                      |                               |  |  |
| Client Authentication Issuers                                                                                                    |                      |                               |  |  |
| Description: Description: De | Other People         |                               |  |  |
| CertificateAuthority                                                                                                    | CertificateAuthority |                               |  |  |
| 👂 🧮 ipcu                                                                                                    |                      |                               |  |  |
| D Constant Part of the second second seco |                      |                               |  |  |
| D Certificate Enrollmo                                                                                                    |                      |                               |  |  |
| D Smart Card Trusted                                                                                                    | Roots                |                               |  |  |
| Trusted Devices                                                                                                    |                      |                               |  |  |
| D I Windows Live ID To                                                                                                    | oken Issuer          |                               |  |  |
|                                                                                                    |                      | 11                            |  |  |

| Welcome to the Certificate                                                                                                    | Import Wizard                                                                                                    |             |
|----------------------------------------------------------------------------------------------------|----------------------------------------------------------------------------------------------------|-------------|
| This wizard helps you copy certificates, ce<br>lists from your disk to a certificate store.                                                  | rtificate trust lists, and certificate rev                                                                             | /ocation    |
| A certificate, which is issued by a certificat<br>and contains information used to protect d<br>connections. A certificate store is the syst | tion authority, is a confirmation of yo<br>lata or to establish secure network<br>em area where certificates are kept. | ur identity |
| Store Location                                                                                                    |                                                                                                    |             |
| Current User                                                                                                    |                                                                                                    |             |
| Local Machine                                                                                                    |                                                                                                    |             |
| To continue, dick Next.                                                                                                    |                                                                                                    |             |
|                                                                                                    | Next                                                                                                    | Cancel      |

Locate the certificate (Symantec\_Enterprise\_Mobile\_Root\_for\_Microsoft.cer) and make sure to import the certificate into the Trusted Root Certification Authorities. Do not let Windows automatically place your certificate for you.

|             | ×                                                                                                    |
|-------------|----------------------------------------------------------------------------------------------------|
|             | <ul> <li>Certificate Import Wizard</li> <li>Certificate Store         <ul> <li>Certificate stores are system areas where certificates are kept.</li> </ul> </li> <ul> <li>Windows can automatically select a certificate store, or you can specify a location for the certificate.</li> <li>Automatically select the certificate store based on the type of certificate</li> <li>Place all certificates in the following store</li> <li>Certificate store:                 <ul> <li>Trusted Root Certification Authorities</li> <li>Browse</li> </ul> </li> </ul> <li>Learn more about certificate stores</li> </ul> |
| Next Cancel | Next Cancel                                                                                                    |

Repeat the previous process for the Intermediate Certificate (Symantec\_Enterprise\_Mobile\_CA\_for\_Microsoft\_Cert.cer), importing the certificate into the Intermediate Certification Authorities

Now that our certificates are imported, let's set up Internet Explorer to import the Enterprise Code Signing Certificate.

To ensure the certificate is imported correctly, open the compatibility view settings and add Symantec.com to the list of sites that run in compatibility view.

- Open Internet Explorer:
- Open tools menu
- Click on Compatibility View Mode Setting
- Add Symantec.com

Now let's go back to the email we received from Symantec and click on the link in Step 3. This will take you to Symantec's website. Click the continue button to download your Code Signing certificate.

| Symantec. |                                                                                                    |
|-----------|----------------------------------------------------------------------------------------------------|
|           |                                                                                                    |
|           | Enterprise Mobile Code Signing Certificate Pickup<br>To install your certificate, click 'Continue'. Please be sure that this is the same browser that you used to generate the certificate<br>request. |
|           | Continue                                                                                                    |

When prompted, select yes to import the certificate.

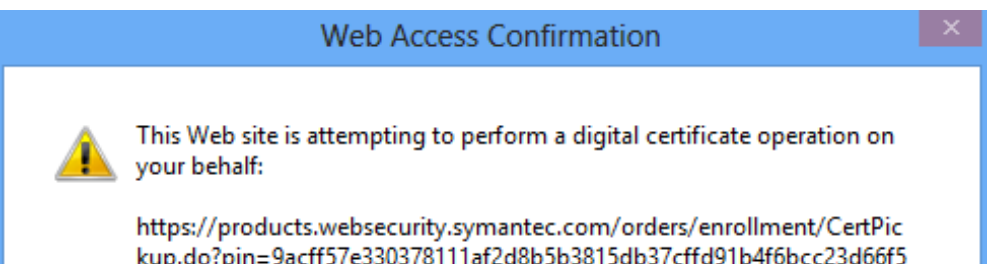

| 83b9c97b55f                                                                                                    | 813005761109104100662300013   |
|----------------------------------------------------------------------------------------------------|-------------------------------|
| You should only allow known Web sites to<br>operations on your behalf.<br>Do you want to allow this operation? | o perform digital certificate |
|                                                                                                    | Yes No                        |

If the certificate successfully imports the website will report back like the screenshot below. If not, the website will return an error message. Please reference this error message when you <u>contact support</u>.

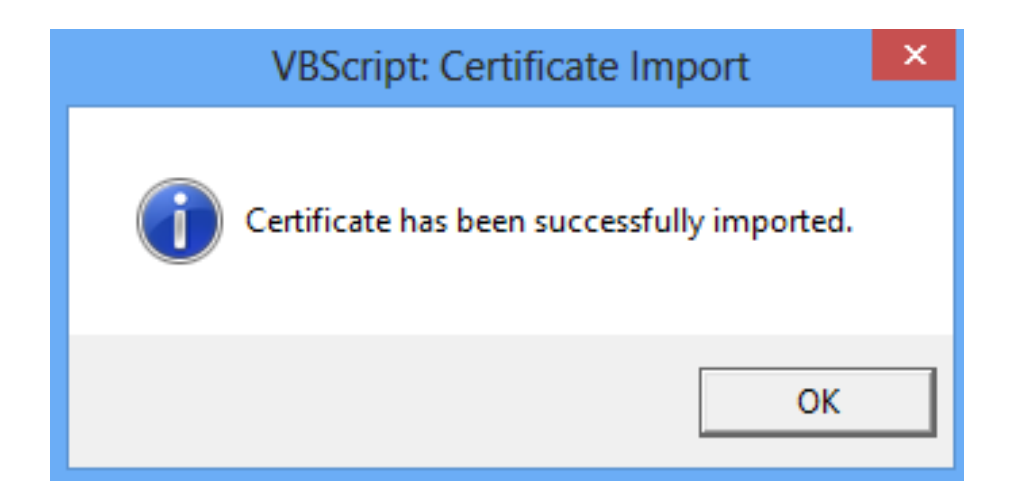

Now that the final certificate has been imported, let us do a quick search to confirm all of the certificates were imported correctly.

- Open MMC.exe and add the Certificates Snap In. (User or Computer is fine)
- Right click on the Certificates node at the top and choose "Find Certificates".

Search for "Symantec"

|                     | Find Certificates    | ×          |
|---------------------|----------------------|------------|
| File Edit View      | / Help               |            |
| Find in: All certif | icate stores         | ~          |
| Contains:           | Symantec             | Find Now   |
| Look in Field:      | Issued By 🗸 🗸        | Stop       |
|                     |                      | New Search |
| Learn more about    | finding certificates |            |

Results should show 3 certificates from Symantec, our root, intermediate and the code signing certificates.

|                                                                                                    |                      |                                     | Fir                                             | nd Certificates                                   |                                                     |                   |                            | ×          |
|----------------------------------------------------------------------------------------------------|----------------------|-------------------------------------|-------------------------------------------------|---------------------------------------------------|-----------------------------------------------------|-------------------|----------------------------|------------|
| File Edit View                                                                                                    | / Help               |                                     |                                                 |                                                   |                                                     |                   |                            |            |
| Find in: All certif                                                                                                   | icate stores         | •                                   |                                                 |                                                   |                                                     |                   |                            | ~          |
|                                                                                                    |                      |                                     |                                                 |                                                   |                                                     |                   |                            |            |
| Contains:                                                                                                    | Symantec             |                                     |                                                 |                                                   |                                                     |                   |                            | Find Now   |
| Look in Field:                                                                                                    | Issued By            |                                     |                                                 |                                                   |                                                     |                   | ¥                          | Stop       |
|                                                                                                    |                      |                                     |                                                 |                                                   |                                                     |                   |                            | New Search |
| Learn more about                                                                                                    | t <u>finding cer</u> | <u>tificates</u>                    |                                                 |                                                   |                                                     |                   |                            |            |
| Issued To                                                                                                    |                      | Issued By                           | Expiration Date                                 | Intended Purpos                                   | Friendly Name                                       | Store Found In    |                            |            |
| Symantec Enterprise Mo Symantec Enter<br>Symantec Enterprise Mo Symantec Enter<br>WindowsIntuneSupport Symantec Enter |                      | 3/14/2027<br>3/14/2032<br>5/10/2014 | <all><br/><all><br/>Code Signing, 2</all></all> | <none><br/><none><br/><none></none></none></none> | Intermediate Certi<br>Trusted Root Cert<br>Personal | fication <i>i</i> | Authorities<br>Authorities |            |
| 3 Certificates Four                                                                                                   | nd                   |                                     |                                                 |                                                   |                                                     |                   |                            |            |

We've now imported the 3 certificates and you're ready to export the PFX file so you can sign the Company Portal.

Right click on the Code Signing Certificate and choose "Export".

| Find Certificates                           |                          |                 |           |                 |                |                                        |                |
|---------------------------------------------|--------------------------|-----------------|-----------|-----------------|----------------|----------------------------------------|----------------|
| File Edit View                              | File Edit View Help      |                 |           |                 |                |                                        |                |
| Find in: All certific                       | CAll certificate stores  |                 |           |                 |                |                                        |                |
|                                             |                          |                 |           |                 |                |                                        |                |
|                                             |                          |                 |           |                 |                |                                        |                |
| Contains: Symantec                          |                          |                 |           |                 |                |                                        |                |
| Look in Field:                              | Look in Field: Issued By |                 |           |                 |                |                                        |                |
| L                                           |                          |                 |           |                 |                |                                        |                |
|                                             |                          |                 |           |                 |                |                                        |                |
|                                             |                          |                 |           |                 |                |                                        |                |
| Leam more about <u>finding certificates</u> |                          |                 |           |                 |                |                                        |                |
| Insued To                                   |                          |                 | logued By | Evolution Date  | Intended Pumpe | Friendly Name                          | Store Found In |
| Sued to                                     |                          | Sumporton Enter | 2/14/2027 |                 |                | Intermediate Certification Authorities |                |
| Symantec Enterprise Mobile CA for Mi        |                          | Symantec Enter. | 3/14/2027 | <ali></ali>     | <none></none>  | Trusted Root Certification Authorities |                |
| WindowsIntuneSupport                        |                          | 0               | 5/10/2014 | Code Signing, 2 | <none></none>  | Personal                               |                |
|                                             |                          | Open            |           |                 |                |                                        |                |
| <                                           | Properties               |                 | es        |                 |                |                                        |                |
| 3 Certificates Found                        | d                        | Export          |           |                 |                |                                        |                |
|                                             | Delete                   |                 |           |                 |                |                                        |                |
|                                             |                          |                 |           |                 |                |                                        |                |
|                                             |                          | What's          | This?     |                 |                |                                        |                |

Once the wizard starts choose "Yes, export the private  $\ensuremath{\mathsf{key}}\xspace$ "

|                                                                                                    | X   |
|----------------------------------------------------------------------------------------------------|-----|
| 📀 🍠 Certificate Export Wizard                                                                                                    |     |
| Export Private Key<br>You can choose to export the private key with the certificate.                                                       |     |
| Private keys are password protected. If you want to export the private key with the certificate, you must type a password on a later page. |     |
| Do you want to export the private key with the certificate?                                                                                |     |
| • Yes, export the private key                                                                                                    |     |
| ○ No, do not export the private key                                                                                                    |     |
|                                                                                                    |     |
|                                                                                                    |     |
|                                                                                                    |     |
|                                                                                                    |     |
|                                                                                                    |     |
|                                                                                                    |     |
| Learn more about exporting private keys                                                                                                    |     |
|                                                                                                    |     |
| Next Can                                                                                                    | cel |

Next, make sure to check "include all certificates in the certification path if possible" option is checked. If this is not checked signing your Company Portal will fail.

| 📀 🍠 Certificate Export Wizard                                                    | ×   |
|----------------------------------------------------------------------------------|-----|
| Export File Format<br>Certificates can be exported in a variety of file formats. |     |
| Select the format you want to use:                                               |     |
| DER encoded binary X.509 (.CER)                                                  |     |
| Base-64 encoded X.509 (.CER)                                                     |     |
| Cryptographic Message Syntax Standard - PKCS #7 Certificates (.P7B)              |     |
| Include all certificates in the certification path if possible                   |     |
| Personal Information Exchange - PKCS #12 (.PFX)                                  |     |
| ✓ Include all certificates in the certification path if possible                 |     |
| Delete the private key if the export is successful                               |     |
| Export all extended properties                                                   |     |
| Microsoft Serialized Certificate Store (.SST)                                    |     |
| Learn more about <u>certificate file formats</u>                                 |     |
| Next Can                                                                         | cel |

Choose a strong password for your certificate.

| 📀 🍠 Certificate Export Wizard                                                                 | ×                               |
|-----------------------------------------------------------------------------------------------|---------------------------------|
| <b>Security</b><br>To maintain security, you must protect the private ke<br>using a password. | y to a security principal or by |
| Group or user names (recommended)                                                             |                                 |
|                                                                                               | Add                             |
|                                                                                               | Remove                          |
|                                                                                               |                                 |
|                                                                                               |                                 |
|                                                                                               |                                 |
| ✓ Password:                                                                                   | _                               |
| •••••                                                                                         | ]                               |
| Confirm password:                                                                             | ٦                               |
| •••••                                                                                         |                                 |
| Learn more about protecting private keys                                                      |                                 |
|                                                                                               |                                 |
|                                                                                               | Next Cancel                     |

Name the file and choose a path and complete the export wizard. Store the file in a safe location that is backed up.

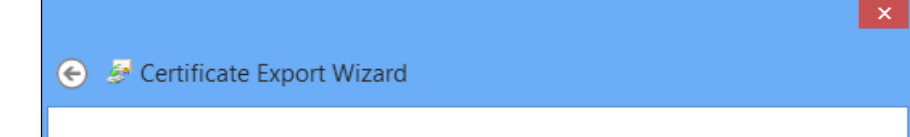

| nn\Desktop\WindowsIntu   | neWP8Certificate. | .pfx Bro | WSE   |
|--------------------------|-------------------|----------|-------|
| nn \Desktop \WindowsIntu | neWP8Certificate. | .pfx Bro | wse   |
|                          |                   |          |       |
|                          |                   |          |       |
|                          |                   |          |       |
|                          |                   |          |       |
|                          |                   |          |       |
|                          |                   |          |       |
|                          |                   |          |       |
|                          |                   |          |       |
|                          |                   |          |       |
|                          |                   |          |       |
|                          |                   |          |       |
|                          |                   |          |       |
|                          |                   | Net      | Canad |
|                          |                   |          | Next  |

Congratulations! We've exported your Code Signing Certificate and now we're ready to setup your Windows Intune account.

### Configuring your Windows Intune account and signing/publishing the Company Portal

- Navigate to <u>https://admin.manage.microsoft.com</u>
- Open the Administration section in the Admin Console and click "Mobile Device Management".
- In order to manage devices we need to set the management authority to Windows Intune. The management authority gives Windows Intune permission to manage your Mobile Devices.

#### Note: If you plan on using Windows Intune with Configuration Manager 2012 SP1 do not set the management authority to Windows Intune as it cannot be changed.

On the right side of the page, click "Set Mobile Device Management Authority". After clicking that link you'll be prompted with a warning. Check the box and click "Yes".

| File Ed | https://manage.microsoft.com/<br>it View Favorites Tools Help                                                                                                    | WindowsIntune/App.aspi?lidp=orgid&accountid=bc 🔎 🖌 🚔 Üsers 🛞 Windows Intune: Mobile De ×   |                                                                                                    |
|---------|----------------------------------------------------------------------------------------------------|--------------------------------------------------------------------------------------------|----------------------------------------------------------------------------------------------------|
|         | Mitps://manage.microsoft.com/<br>Wiew Favorites Tools Help     Vindows Intune     Administration     Overview     Updates     Alerts and Notifications     b Alert Types     Recipients     Notification Rules     Administrators     Tenant Administrators     Client Software Download     Storage Use     Mobile Device Management     Company Portal | Windows Intune / App aspekings orgiddancountidation (D * ********************************* | Tasks<br>Set Mobile Device Management Authority<br>Learn About<br>Setting Mobile Device Management Authority<br>Setting up Management for Windows RT Mobile Dev<br>Windows Phone 8 Setup<br>iOS Mobile Device Setup<br>Exchange Connector Setup |
|         |                                                                                                    |                                                                                            |                                                                                                    |

| Set MD   | M authority                                                                                                    |
|----------|----------------------------------------------------------------------------------------------------|
| <u>^</u> | Are you sure you want to permanently use Windows<br>Intune to manage mobile devices?<br>Setting Windows Intune as the mobile device management authority lets you manage<br>mobile devices in your company by using Windows Intune. After setting Windows Intune<br>as the mobile device management authority, make sure that you complete the mobile<br>devices the mobile device wanagement authority, make sure that you complete the mobile |
|          | You cannot change this selection at a later time.                                                                                                    |
|          | I understand that after the mobile device management authority is set to Windows<br>Intune, it is permanent and cannot be changed.                                                                                                    |
|          | Yes No                                                                                                    |

Now that our management authority is set to Windows Intune our Mobile Device Management options have been made available for configuration. Click on the **Windows Phone 8** Link.

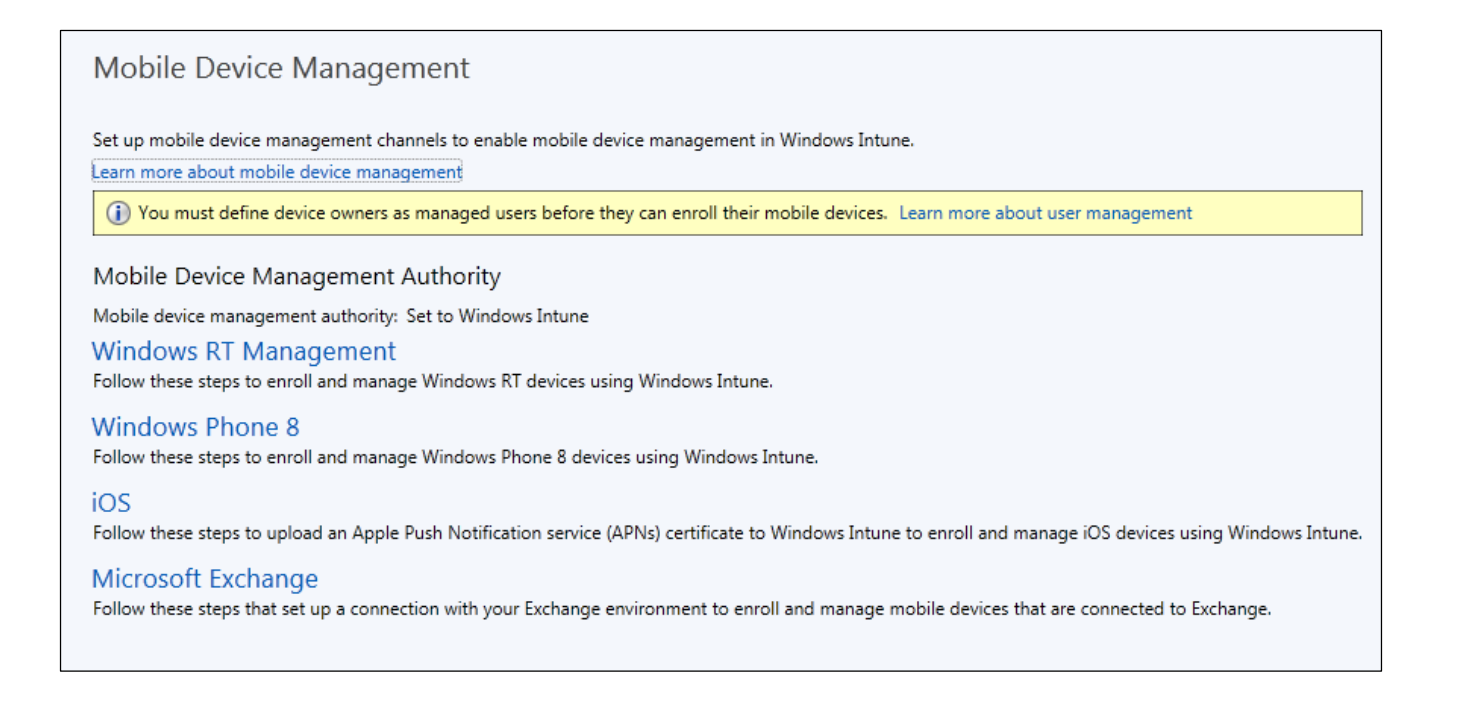

In our Windows Phone 8 settings menu we have couple things to setup. An optional feature to enable is setting an Enrollment Server Address in your public domain's DNS. This is not a required step but it does simplify enrollment process for end users. By adding a DNS entry to your public domain users will not need enter a server name during enrollment. Click on the link "Learn more about setting your DNS server for enrollment" and open the Windows Phone 8 Enrollment link for assistance setting up your Enrollment Server Address.

Next we'll need to download the Company Portal. The Company Portal (or Self Service Portal) is the application that will install after enrolling our device into Windows

Intune. The Company Portal provides your users access to software and deep links that you publish. Looking at the screenshot below if you are using a trial account download the Company Portal application sample in Step 2 or if you are deploying a corporate signed Company Portal for your paid Windows Intune account go to step 3. In either case, after installing make sure to remember the location the Company Portal files installed to as we'll need them in a moment.

| Windows Phone 8 Mobile Device Management Setup                                                                                                    |  |  |  |  |
|----------------------------------------------------------------------------------------------------|--|--|--|--|
| Step 1: Enrollment Server Address                                                                                                    |  |  |  |  |
| During enrollment, Windows Phone devices require an enrollment server address. Users can enter it manually, or you can configure DNS records to enable the device to automatically detect it.                                                                                                    |  |  |  |  |
| Automatic detection of enrollment server address<br>Set the DNS records of your verified domains to point traffic to the management server.                                                                                                    |  |  |  |  |
| Learn more about setting your DNS server for enrollment                                                                                                    |  |  |  |  |
| Specify a verified domain name (such as: contoso.com)                                                                                                    |  |  |  |  |
| Test Auto-Detection                                                                                                    |  |  |  |  |
| Manual entry of enrollment server address<br>If you choose not to set DNS records, provide this server address to your users to be used during enrollment: enterpriseenrollment-s.manage.microsoft.com                                                                                                    |  |  |  |  |
| Step 2: Procure an Enterprise ID and a Code Signing Certificate                                                                                                    |  |  |  |  |
| <ul> <li>To evaluate Windows Phone 8 mobile device management with a Windows Intune trial account, download the Company Portal app and a few sample apps that are signed by a sample Symantec code-signing certificate. After you download the sample apps, go to step 5 to complete the setup.</li> <li>Download the sample apps</li> </ul>        |  |  |  |  |
| To manage Windows Phone 8 devices with Windows Intune, first procure an Enterprise ID and then procure a code-signing certificate.                                                                                                    |  |  |  |  |
| Step 3: Download the Company Portal App File                                                                                                    |  |  |  |  |
| To properly manage Windows Phone 8 devices, your end users must install the Company Portal app at enrollment time. First, download the Company Portal app xap file.                                                                                                    |  |  |  |  |
| Download the App File                                                                                                    |  |  |  |  |
| Step 4: Code Sign the Company Portal App File                                                                                                    |  |  |  |  |
| Before you can make the Company Portal App available to your end users, you must sign it with the same enterprise code-signing certificate you procured in step 2.                                                                                                    |  |  |  |  |
| Step 5: Upload and Deploy the Company Portal App                                                                                                    |  |  |  |  |
| Upload the signed Company Portal app file to Windows Intune and make it available to your end users at enrollment time (while you are uploading the app file, you will be asked to provide your code-<br>signing certificate). After the app is available, your end users will be able to enroll their Windows Phone 8 devices with Windows Intune. |  |  |  |  |
| Upload Signed App File                                                                                                    |  |  |  |  |

After downloading the Company Portal we'll need to install the Windows Phone 8 SDK and Visual Studio 2012 Express on your Windows 8 machine. If you have a different version of Visual Studio 2012 already installed make sure to still install the Windows Phone 8 SDK. Customers using the sample Company Portal can skip ahead to uploading the Company Portal to Windows Intune as the sample Company Portal is already signed.

To download the Windows Phone 8 SDK and Visual Studio 2012 Express you can visit http://dev.windowsphone.com/en-us/downloadsdk

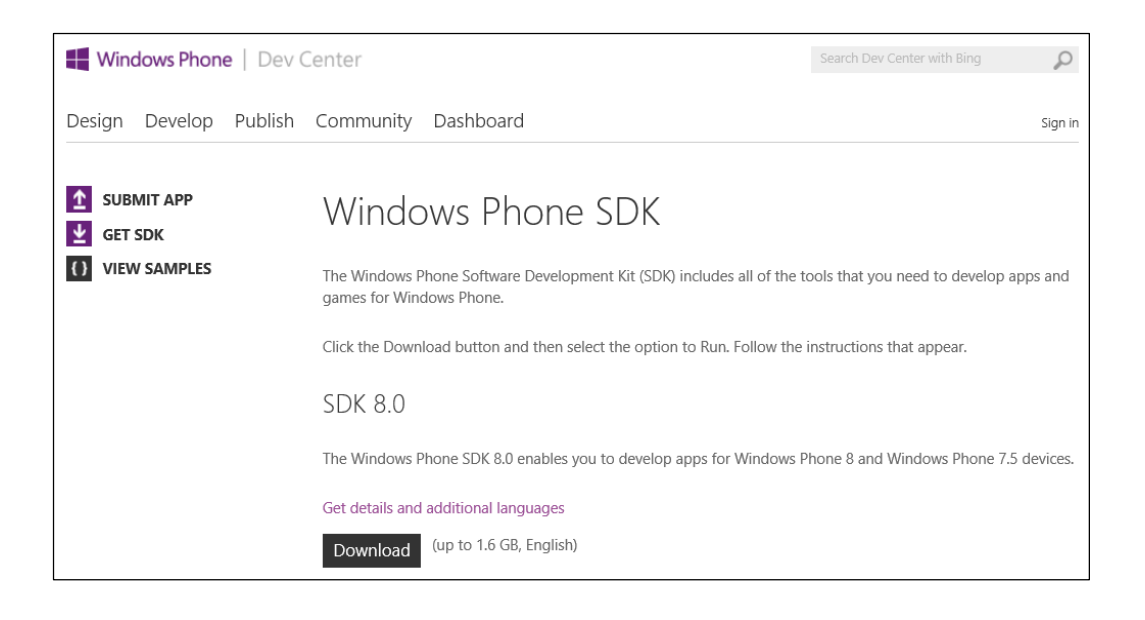

A reboot may be required during after the SDK install to enable Hyper-V.

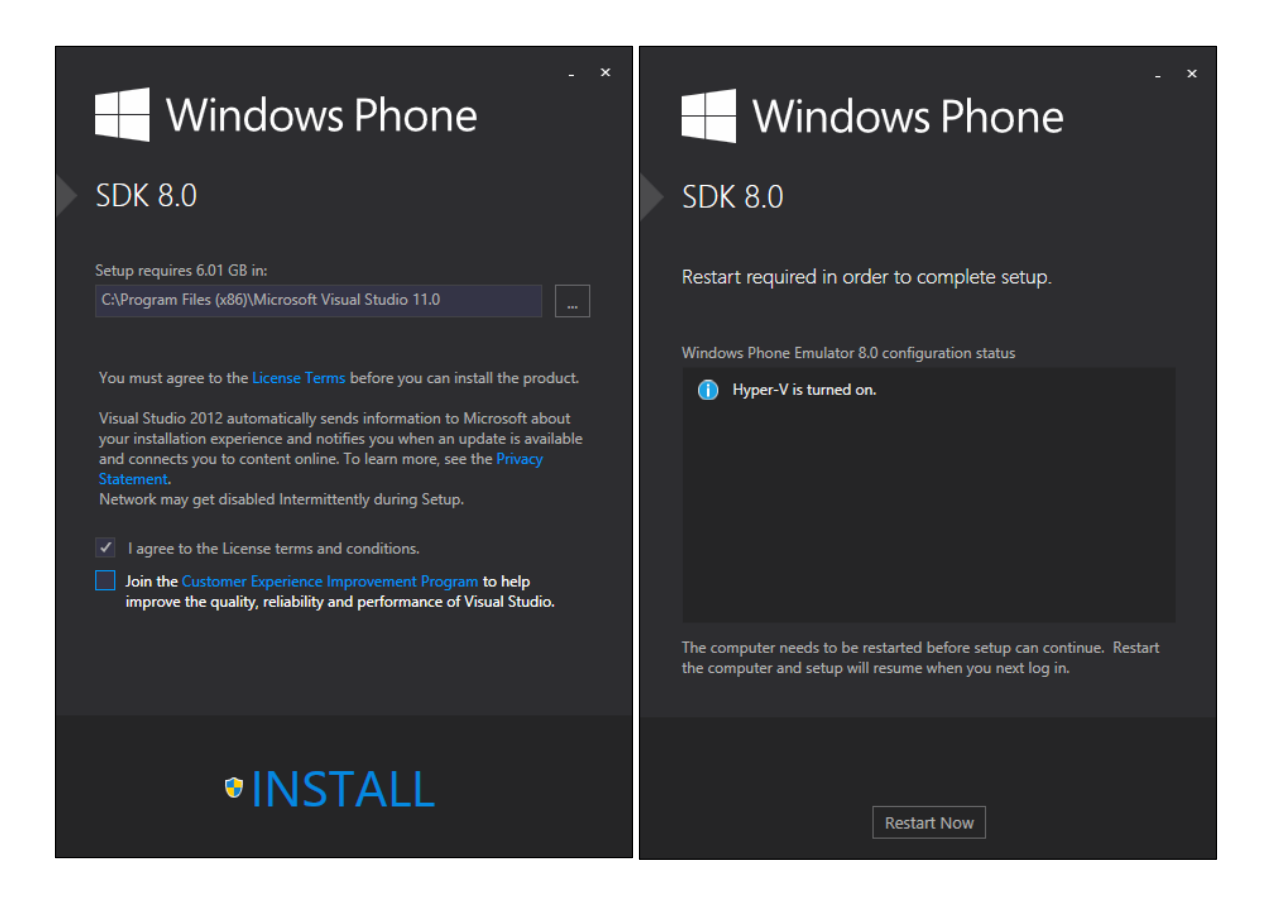

Now that the SDK and Visual Studio are installed, we need copy some files to the XapSignTool folder. XapSignTool is the tool that signs our Company Portal.

To simplify the process copy signtool.exe from the Windows Kits folder in Program files (your path may differ) to the XapSignTool folder. At the same time please copy the Company Portal (SSP.XAP) and PFX file (Code Signing Certificate) we created earlier to the same folder.

After testing is complete make sure to remove your PFX to ensure it is secure.

Now open an Administrator Command Prompt and navigate to XapSignTool folder under your Microsoft SDK folder in Program Files (x86)

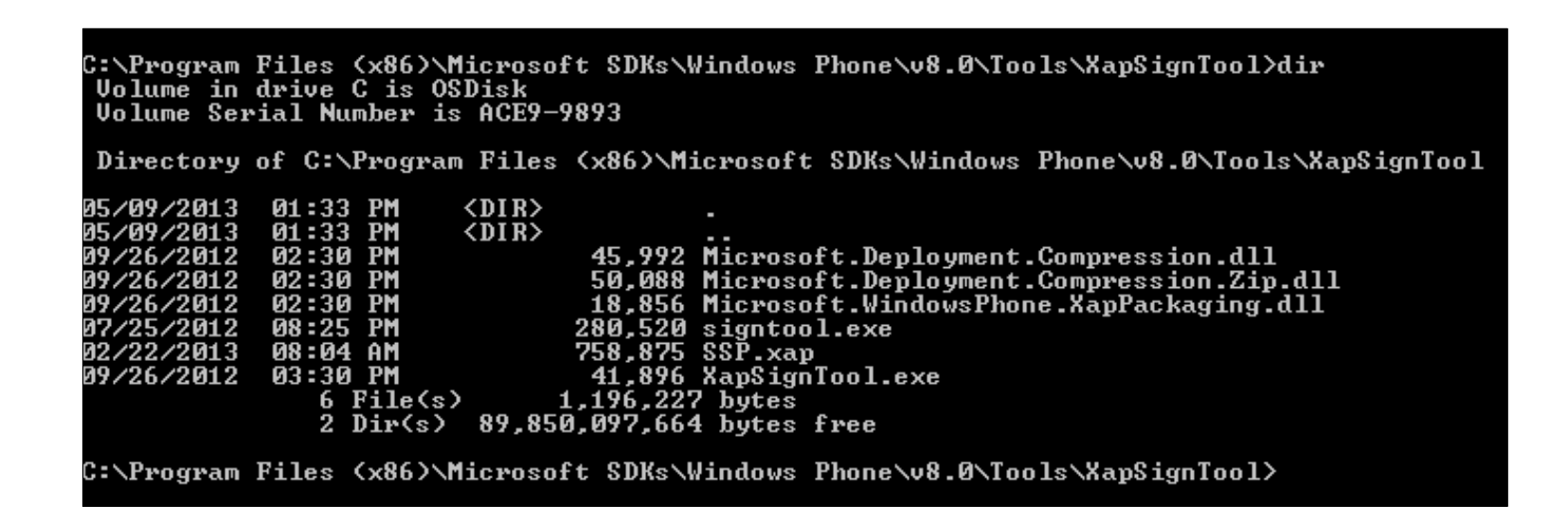

We're going to create a command line to sign our Company Portal.

XapSignTool.exe Sign /f Nameofyourcertificate.pfx /p YourCertificatePassword SSP.XAP

If successful the tool will output a success message. If not, an error code will be returned and you can provide that to support.

::\Program Files (x86>\Microsoft SDKs\Windows Phone\v8.0\Tools\XapSignTool>xapsigntool.exe sign /f WindowsIntuneWP8Certificate.pfx /p apSignTool Success: Successfully signed = C:\Program Files (x86>\Microsoft SDKs\Windows Phone\v8.0\Tools\XapSignTool\SSP.xap ::\Program Files (x86>\Microsoft SDKs\Windows Phone\v8.0\Tools\XapSignTool> SSP.xap

To validate our file has been signed correctly open the folder where the SSP.XAP is stored, right click and choose properties.

- Click the Digital Signatures Tab and make sure the Name of Signer is your company name.
- Click the Name of Signer and then the details button.
- On the Digital Signature page click "View Certificate".
- Click the Certification Path Tab. Make sure both Symantec Certificates as well as your enterprise code signing cert are present.

| SSP.xap Properties                          | Digital Signature Details ? ×             |
|---------------------------------------------|-------------------------------------------|
| General Digital Signatures Security Details | General Advanced                          |
| Signature list                              | Digital Signature Information             |
| Name of signer: Digest algorithm Timestamp  | This digital signature is OK.             |
| VvindowsintuneSupport sha i Not available   | Signer information                        |
|                                             | Name: WindowsIntuneSupport                |
| Detaile                                     | E-mail: Not available                     |
| Details                                     | Signing time: Not available               |
|                                             | View Certificate                          |
|                                             | Countersignatures                         |
|                                             | Name of signer: E-mail address: Timestamp |
|                                             |                                           |
|                                             | Datala                                    |
|                                             | Détails                                   |
| OK Cancel Apply                             | у                                         |

| Certificate                                                                                                    | ×   | Certificate X                                                                                                    |
|----------------------------------------------------------------------------------------------------|-----|----------------------------------------------------------------------------------------------------|
| General Details Certification Path                                                                                                    |     | General Details Certification Path                                                                                                    |
| Certificate Information This certificate is intended for the following purpose(s): • Ensures software came from software publisher • Protects software from alteration after publication | _   | Certification path           Symantec Enterprise Mobile Root for Microsoft           Symantec Enterprise Mobile CA for Microsoft           WindowsIntuneSupport |
| Issued to: WindowsIntuneSupport                                                                                                    | -   |                                                                                                    |
| Issued by: Symantec Enterprise Mobile CA for Microsoft                                                                                                    |     | View Certificate                                                                                                    |
| Valid from 5/7/2013 to 5/10/2014                                                                                                    |     | Certificate status:<br>This certificate is OK.                                                                                                    |
| Install Certificate Issuer Statem                                                                                                    | ent | Learn more about <u>certification paths</u>                                                                                                    |
|                                                                                                    | ОК  | ОК                                                                                                    |

We've signed our Company Portal so it's ready to upload into Windows Intune so we can enroll our Windows Phone 8 devices.

Back in the Windows Intune Admin Console we're going to click "Upload Signed App File" in the Windows Phone 8 section under Mobile Device Management. If you are using the sample Company Portal application with your Windows Intune Trial make sure to set your management authority to Windows Intune as this page will not be accessible until completed.

| Windows Phone 8 Mobile Device Management Setup                                                                                              |                                                                                                    |
|----------------------------------------------------------------------------------------------------|----------------------------------------------------------------------------------------------------|
| Step 1: Enrollment Server Address                                                                                                    |                                                                                                    |
| During enrollment, Windows Phone devices require an enrollment server address. Users can er                                                 | ter it manually, or you can configure DNS records to enable the device to automatically detect it. |
| Automatic detection of enrollment server address<br>Set the DNS records of your verified domains to point traffic to the management server. |                                                                                                    |
| Learn more about setting your DNS server for enrollment                                                                                     |                                                                                                    |
| Specify a verified domain name (such as: contoso.com)                                                                                       |                                                                                                    |
|                                                                                                    | Test Auto-Detection                                                                                |
| Manual entry of enrollment server address                                                                                                   |                                                                                                    |

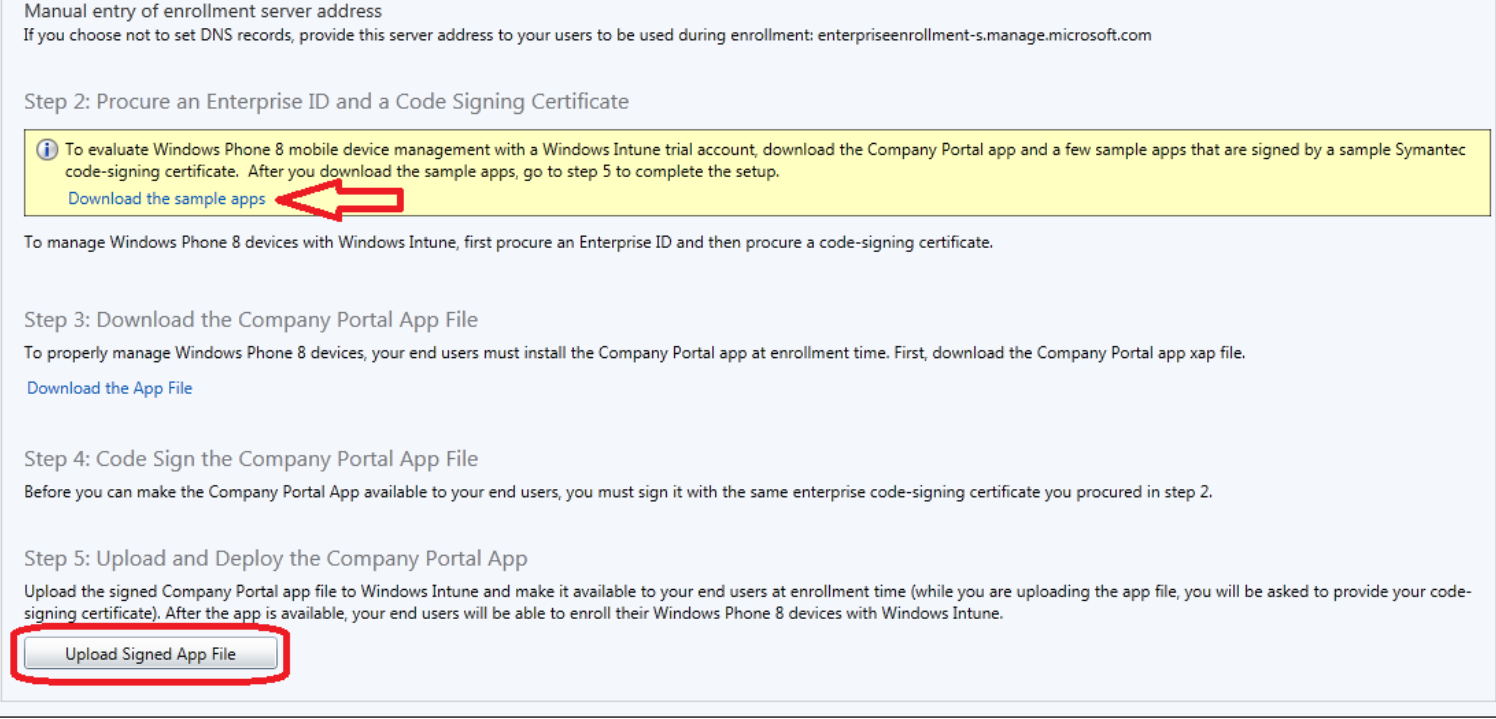

The Windows Intune Software Publisher Wizard will launch and you'll be prompted to sign into the service.

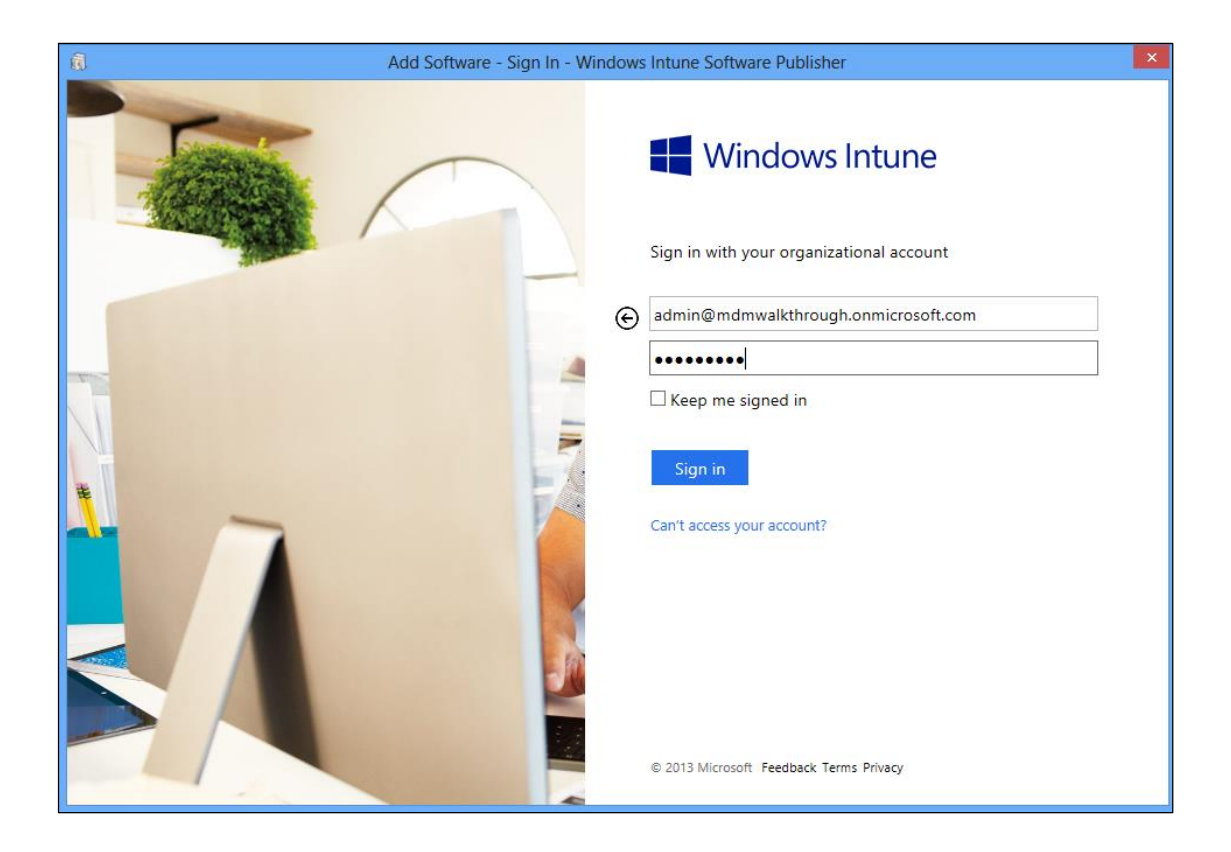

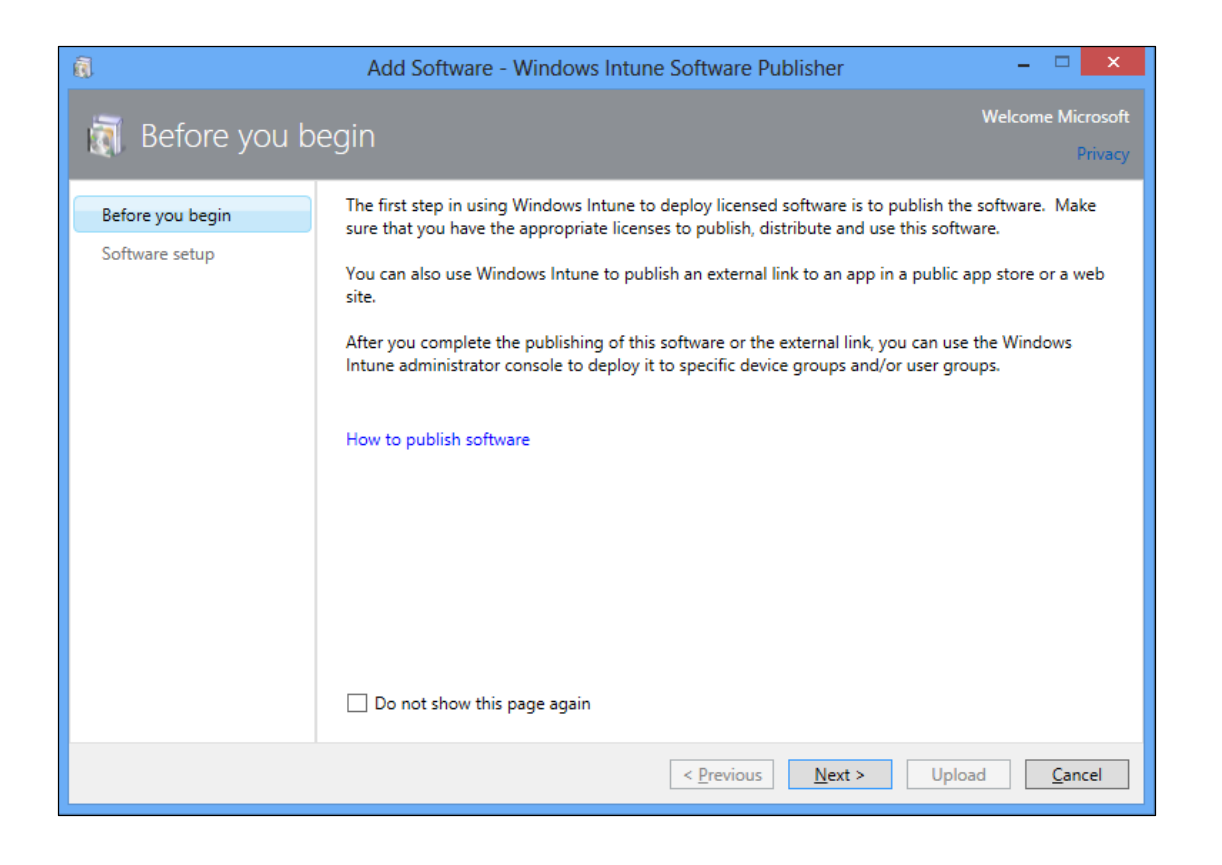

The first step is to provide the location to your Company Portal, then your PFX file. After both of those are complete, enter the password for your PFX file. If you are using the sample Company Portal application you will not need to enter a password and an option to use the sample Company Portal application will be shown when you launch the Software Publisher Wizard.

| a.                                 | Add Software - Windows Intune Software Publisher – 🗖 🗙                                                                                                    |
|------------------------------------|----------------------------------------------------------------------------------------------------|
| 🧃 Software setu                    | JP Welcome Microsoft<br>Privacy                                                                                                    |
| Before you begin<br>Software setup | Select the platform and specify the location of the software files         Select how this software is made available to devices:         Software installer         Select the software installer file type:         Windows Phone app package (*.xap file)         Specify the location of the software setup files:         C:\Program Files (x86)\Microsoft SDKs\Windows Phone\v8.0\Tools         \XapSignTool\SSP.xap         Size: 342.88 KB         Code-signing certificate:         C:\Users\jlynn\Desktop\WindowsIntuneWP8Certificate.pfx         Browse |
|                                    | ••••••                                                                                                    |
|                                    | < Previous Next > Upload Cancel                                                                                                    |

Fill out the next page how you wish. Your end users will see the Company Portal application when they launch the Company Portal as an available piece of software so keep the name friendly.

|                                                            | Add Software - Windows Intune Software Publisher                                                                                                    | = = <b>X</b>                                                          |  |
|------------------------------------------------------------|----------------------------------------------------------------------------------------------------|-----------------------------------------------------------------------|--|
| 🟹 Software de                                              | escription                                                                                                    | Welcome Microsoft<br>Privacy                                          |  |
| Before you begin<br>Software setup<br>Software description | Describe the software.<br>*Publisher:<br>Windows Intune Support                                                                                                    | lcon:                                                                 |  |
| Summary<br>Upload                                          | *Name:<br>Windows Phone 8 Self Service Portal (SSP)<br>*Description:<br>This is the portal end users will use to install and manage applications<br>for Windows Phone 8 | Windows<br>Phone 8                                                    |  |
|                                                            | URL for software information:<br>http://www.microsoft.com<br>Category:<br>Other Apps                                                                                    | Delete Icon<br>Recommended size:<br>32x32<br>Maximum size:<br>250x250 |  |
|                                                            | < Previous Next >                                                                                                    | Upload Cancel                                                         |  |

Review all the information you added and upload your Company Portal to the Cloud.

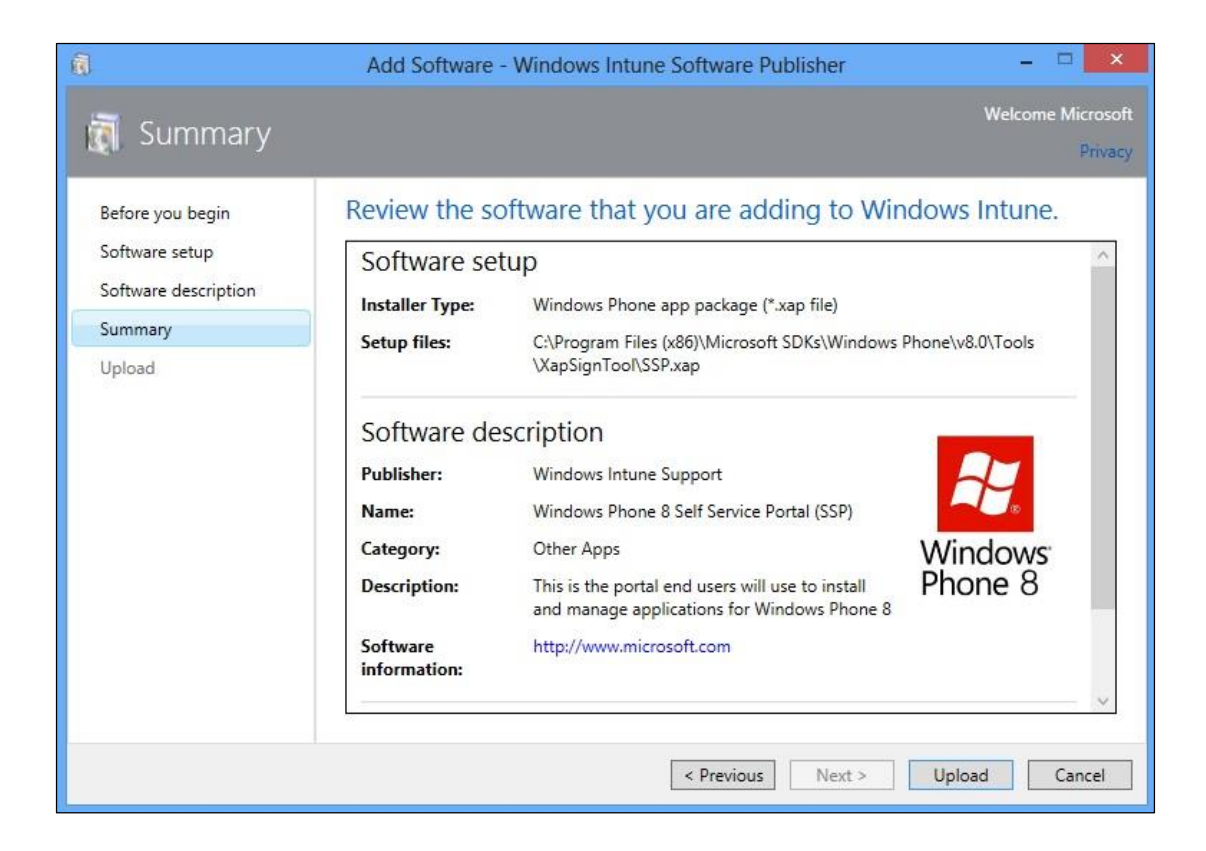

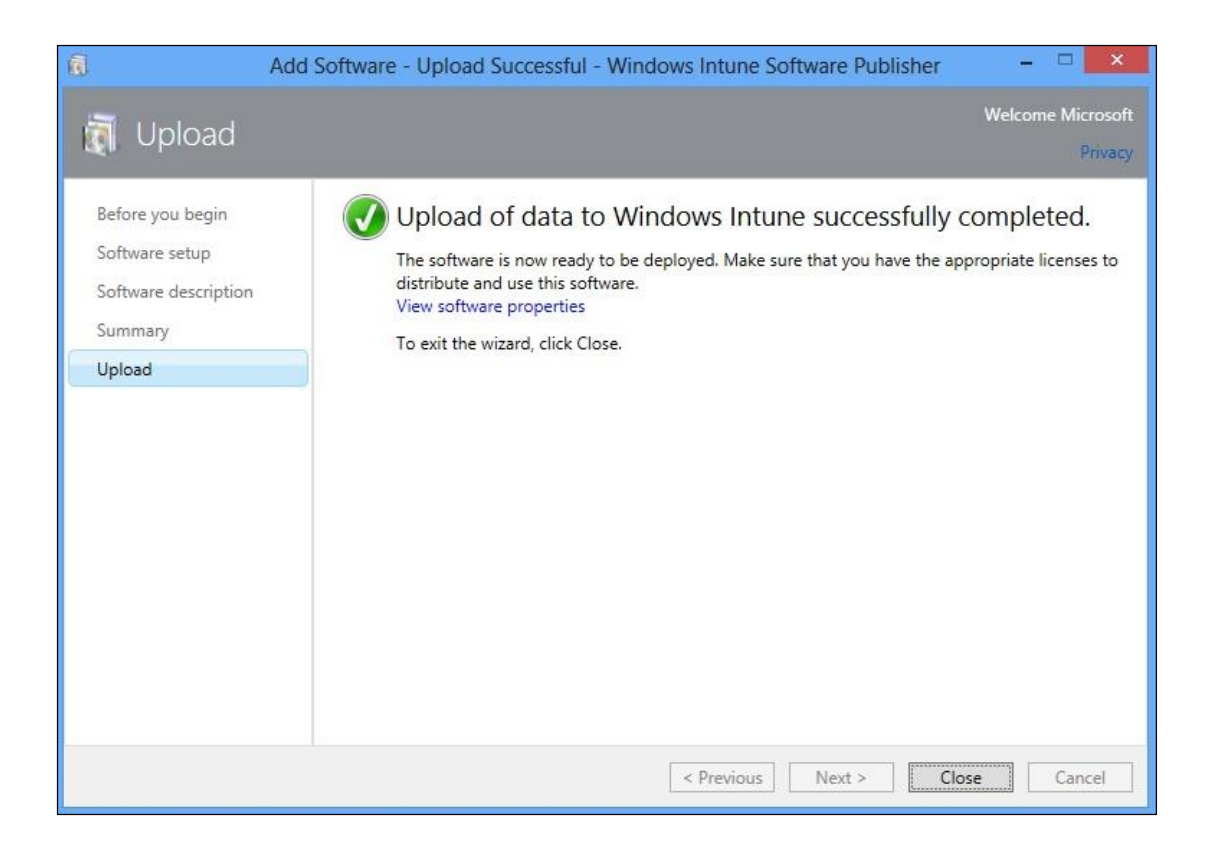

Once complete, validate your Company Portal is published and deployed correctly by navigating to your Software node and clicking Managed Software The Windows Phone 8 Company Portal is automatically deployed to all users.

Note: If you need to replace the Company Portal for any reason you must upload a new version prior to removing the previous version.

| Managed Soft    | ware (1)                    |      |                        |                        |           |          |                     |
|-----------------|-----------------------------|------|------------------------|------------------------|-----------|----------|---------------------|
| /iew Properties | Add Agreements 🔹            | Edit | Manage Deployment De   | lete Add Software      |           |          |                     |
| Name            | 1.                          |      | Publisher              | Installer Type         | Size      | Deployed | Last Updated        |
| Windows Ph      | one 8 Self Service Portal ( | SSP) | Windows Intune Support | Windows Phone 8 app pa | 342.94 KB | Yes      | 5/9/2013 1:47:41 PM |

Finally, we need to license each of the users we want to have permission to enroll devices. Users get permission to enroll devices by being added into the Windows Intune User Group in the account portal (<u>https://account.manage.microsoft.com</u>)

Open the Users link and ensure each user that needs access to enroll devices is a member of the group.

| ile Edit View Favorites Too | ls Help                    |                        |
|-----------------------------|----------------------------|------------------------|
| Windows Intun               | le                         | Company Portal         |
| Microsoft                   | IT Pro                     |                        |
| Admin Overview              | Details   Settings   Group |                        |
| Setup                       | Windows Intune user aroup  |                        |
| Overview                    |                            | 25 (25                 |
| Management                  | Windows Intune             | 25 of 25 group members |
| Users                       |                            |                        |
| Security Groups             |                            |                        |
| Domains                     |                            |                        |
| Subscriptions               |                            |                        |
| Manage                      |                            |                        |
| Licenses                    |                            |                        |
| Purchase                    |                            |                        |
| Software                    |                            |                        |

Save Cancel

Our Windows Intune account is now completely setup and we're ready to enroll devices.

#### Enrolling a Windows Phone 8 device into Windows Intune

If you are going to test with a virtual Windows Phone 8 devices let's step through getting your virtual Windows Phone 8 running.

- Open Visual Studio 2012 Express
- Start a new project
- Choose Windows Phone, and when prompted choose Windows Phone OS 8.0

Once your project opens, you can start your virtual Windows Phone 8 client by clicking the start emulator button circled below:

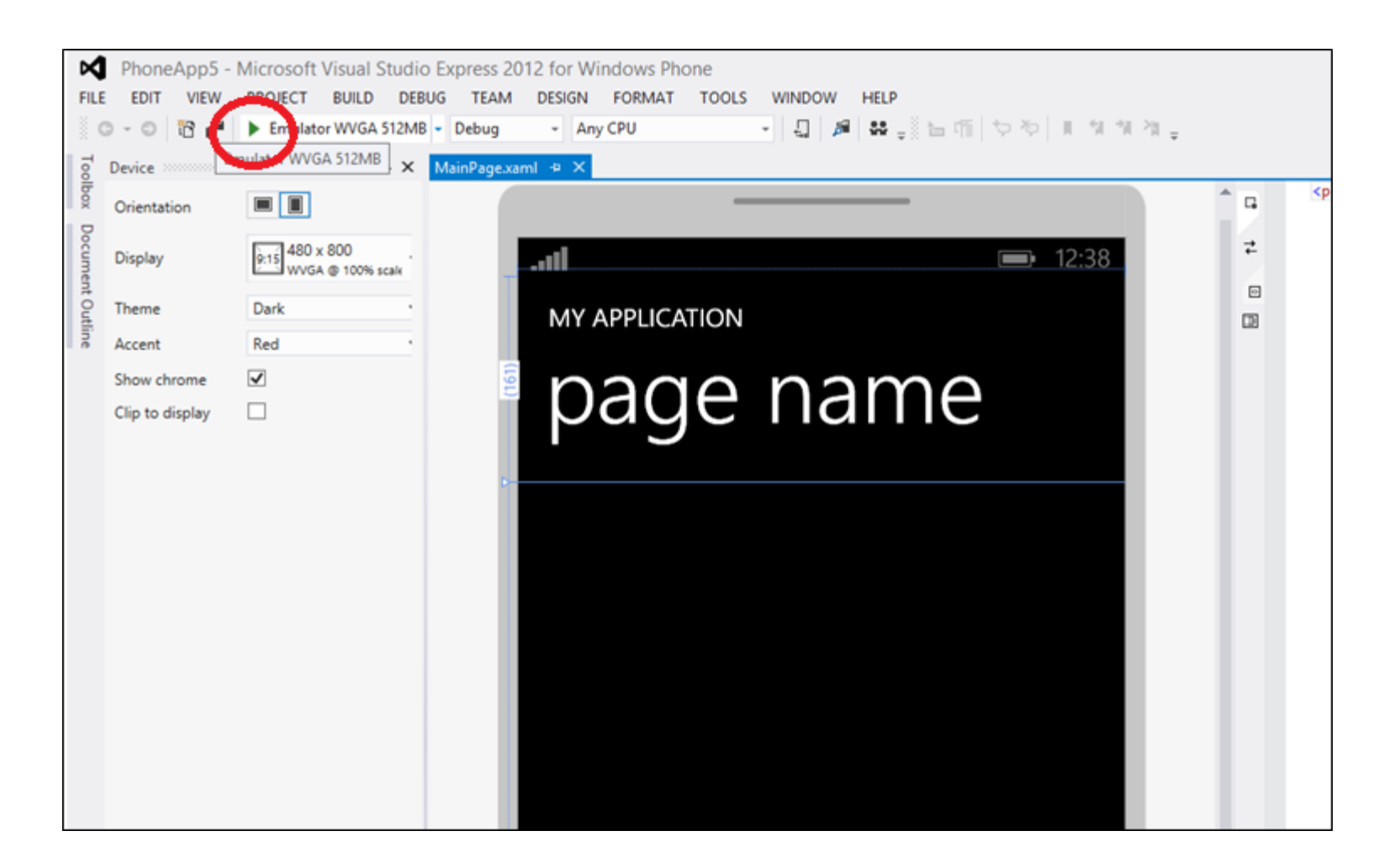

Either on your device or once your emulator starts swipe to the left and scroll down to settings. Open settings, scroll down and open "Company Apps".

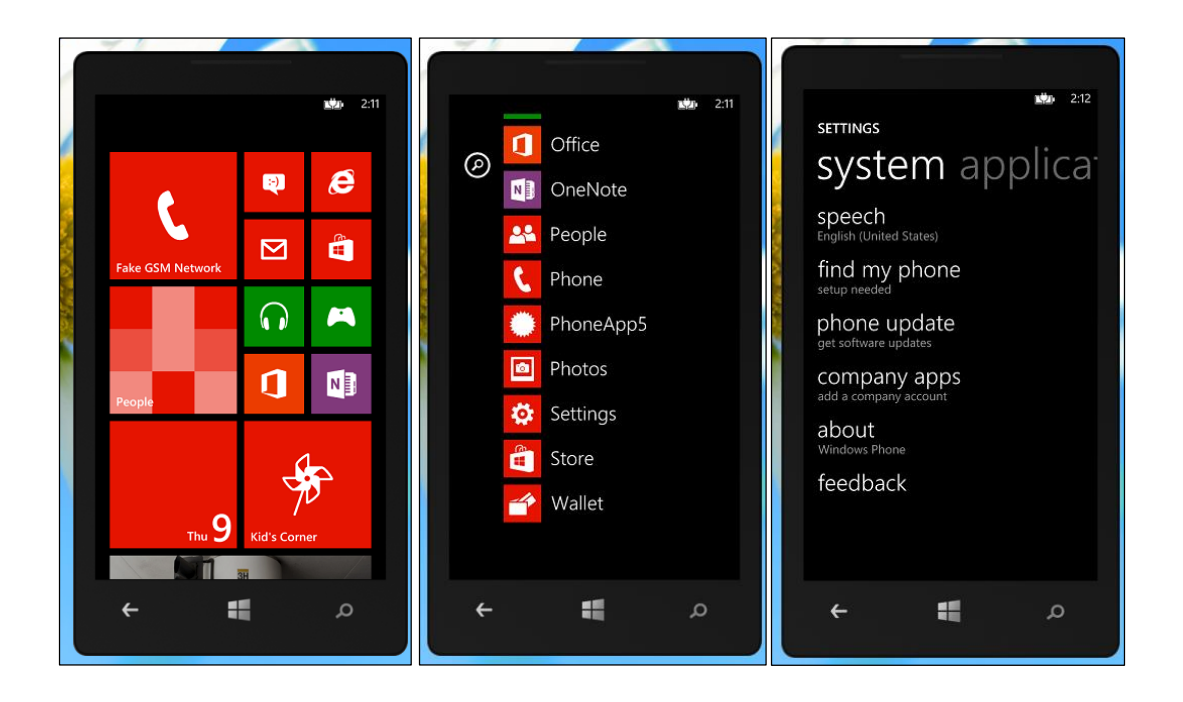

Once company apps opens up click "add accounts". Earlier we added a user to the Windows Intune User group, enter that username and password in and click sign in. If you didn't configure the DNS Server information we talked about earlier you will have to enter a server address.

Use manage.microsoft.com for your server address and click sign in.

| SETTINGS<br>COMPANY APPS                                                                                                    | COMPANY APPS<br>Email address<br>admin@mdmwalkthrough.onmicrosof | COMPANY APPS                                                           |
|----------------------------------------------------------------------------------------------------|------------------------------------------------------------------|------------------------------------------------------------------------|
| Some companies offer policies, certificates,<br>and apps that help you connect to your<br>business. <u>What's a company policy</u> ?<br>Once you add a company account, your<br>company would be able to disable your SD<br>card, encrypt your internal storage, and<br>remotely delete all your content and<br>settings. You can chat with your company's<br>support person to find out what your | Password  Show password  Your email address will be saved.       | server<br>manage.microsoft.com                                         |
| company's policy allows.                                                                                                    | sign in                                                          | a s a r g n j k r<br>↑ z x c v b n m<br>&123 .com space . →<br>sign in |
| م 📲 🔸                                                                                                    | م 🔰 🕂                                                            | م 📑 🔸                                                                  |

After a few moments, if everything was setup correctly your account will be added. Make sure to leave the "Install company app or Hub" box checked.

| We're looking for your settings 2:14 | <u>1</u> 20 2:14                                                                                                    | 2:15                                                                                                    |
|--------------------------------------|----------------------------------------------------------------------------------------------------|----------------------------------------------------------------------------------------------------|
| COMPANY APPS                         | ACCOUNT ADDED                                                                                                    | SETTINGS                                                                                                    |
| Password                             | You've successfully added your Microsoft<br>company account. Changes from your<br>company policy will usually be applied on | company apps                                                                                                    |
| Show password                        | your phone within the next hour.                                                                                            | Some companies offer policies, certificates,<br>and apps that help you connect to your<br>business. What's a company policy? |
| User name                            | has an app or Hub you can install.                                                                                          | business. <u>What's a company policy:</u>                                                                                    |
| Domaio                               | If you skip this step, you'll need to ask your<br>company support person to help you<br>install it later                    | Once you add a company account, your<br>company would be able to disable your SD<br>card, encrypt your internal storage, and |
| Server                               | Install company app or Hub                                                                                                  | settings. You can chat with your company's<br>support person to find out what your<br>company's policy allows.               |
| manage.microsoft.com                 |                                                                                                    | Microsoft                                                                                                    |

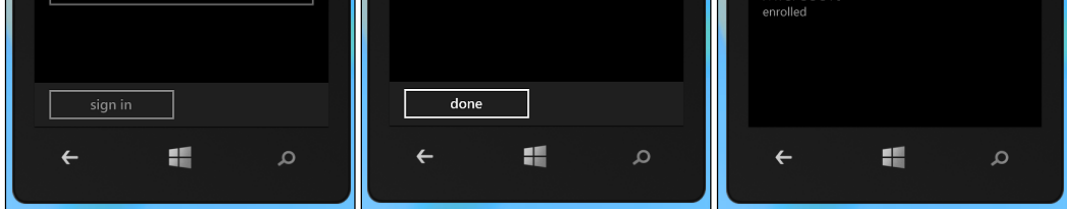

Press the Windows button on the phone and swipe over to the applications menu. Look for "Company Portal". This is the Company Portal we signed earlier and it was pushed down from Windows Intune.

If you do not have the Company Portal application after 5-10 minutes please <u>contact support</u>. Open the application and sign in. You'll see your company name and any applications you have published.

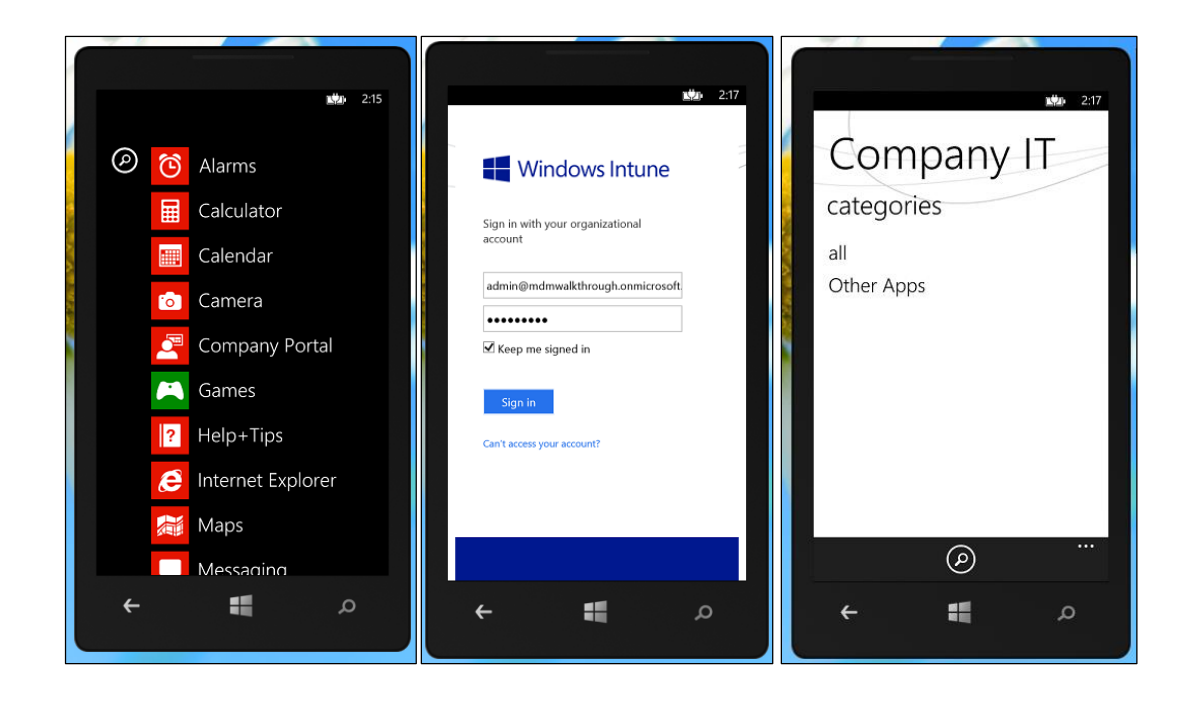

Congratulations, you have enabled Windows Phone 8 management with Windows Intune and deployed your first device. We hope this walkthrough was helpful. If you have any questions or need further assistance please visit our <u>TechNet</u> forums.

Thanks,

Jon Lynn

Service Engineer, Windows Intune

Copyright 2013. Microsoft Corporation.

This document is provided "as-is". Information and views expressed in this document, including URL and other Internet Web site references, may change without notice. This document does not provide you with any legal rights to any intellectual property in any Microsoft product.